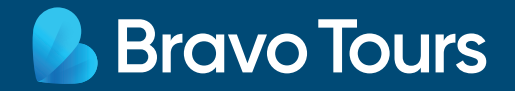

# Rejse til Maderia

Registrer dig her: : https://madeirasafe.com/#/login Vejledning til registrering

## Som rejsende skal du udfylde formularen og registrerer dig hos de portugisiske myndigheder. Du skal udfylde formularen, så du kan fremvise det ved ankomst i Portugal.

**Bemærk:** Vi anbefaler du bruger Google Chrome som browser og IKKE oversætter til dansk. Vær desuden opmærksom du ikke kan benytte æ, ø og å - benyt i stedet ae, oe og aa. Myndighederne kan med kort varsel ændre på indrejseformularen. Denne er gældende fra 6. december 2021.

**VIGTIGT!** Alle rejsende fra og med 12 år skal have en individuel udfyldt formular. Børn mellem 0-11 år kan medtages på en af forældrenes formularer.

Som rejsende er du selv ansvarlig for at have udfyldt indrejseformularen korrekt og rettidigt inden afrejse. Er dette ikke tilfælde, er det ikke muligt at få refunderet rejsen.

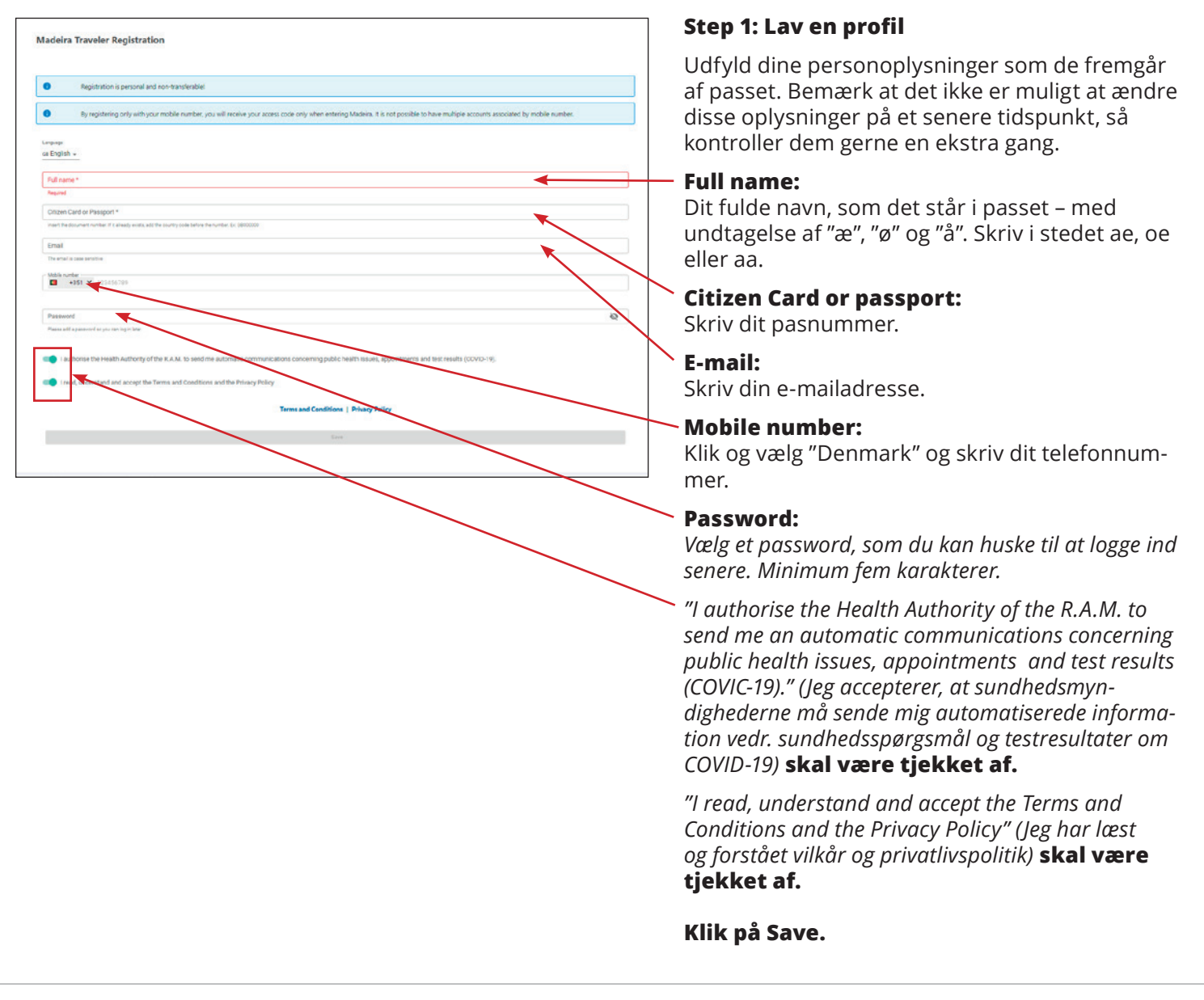

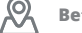

| Please confirm the following data as it cannot be changed later. |
|------------------------------------------------------------------|
| Full name :<br>Citizen Card or Passport :<br>Mobile number :     |
| () Without email, you can only login after arriving in Madeira   |
| Submit                                                           |
| CANCEL                                                           |

|    | Login                            | × |
|----|----------------------------------|---|
| e  | Email *                          |   |
| 11 | Required                         |   |
|    | Password * 🔌                     |   |
|    | I forgot my password             | _ |
|    | Log in                           |   |
|    | I have a 6 digit code to use     |   |
|    | Only for accounts without email! |   |

Klik på Submit og bekræft, at data er korrekt.

Vil du rette noget, skal du klikke på Cancel.

Login med den e-mail, du har opgivet, samt det password, du netop har lavet.

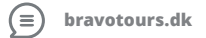

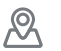

| Hello                                                    | Details of your arrival      | If you have symptoms consider calling the<br>COVID-19 help line or emergency line | Step 2: Opdater din profil                      |
|----------------------------------------------------------|------------------------------|-----------------------------------------------------------------------------------|-------------------------------------------------|
| To display your QR code, please complete your<br>profile | You don't have any trips yet | (+351) 800 24 24 20                                                               | Klik på Profile                                 |
| DD QR Code Profile                                       |                              | <b>C</b> 112                                                                      |                                                 |
| ★ Create trip >                                          | Epidemiological Survey       | Notifications                                                                     |                                                 |
| Your Documents >                                         | How do you feel today?       |                                                                                   |                                                 |
| ✿ Test Results >                                         | 😨 I feel good!               |                                                                                   |                                                 |
| Schedule a Test                                          | S I have symptoms            | You still don't have any notifications.                                           |                                                 |
|                                                          |                              |                                                                                   |                                                 |
|                                                          |                              |                                                                                   | -                                               |
|                                                          |                              |                                                                                   | Birthday:                                       |
| Change profile data                                      |                              | DELETE THE ADDOLART                                                               | Klik på kalenderen og vælg din fødselsdato.     |
|                                                          |                              |                                                                                   | Gender: Vælg dit køn.                           |
| Birthday*                                                | Gender *                     |                                                                                   | Male = Mand                                     |
| Country of Origin *                                      | Traveler Type *              |                                                                                   | Female = Kvinde                                 |
| Hame country address                                     |                              |                                                                                   | Other = Andet                                   |
| Mills softe                                              | c bad                        |                                                                                   | Country of Origin:                              |
| a45 ♥                                                    |                              |                                                                                   | Angiv det land, hvor du har statsborgerskab.    |
| - Cittan Curi o Passbol *                                |                              |                                                                                   | Traveler Type:                                  |
|                                                          |                              |                                                                                   | Vælg "Tourist".                                 |
|                                                          | 3477                         |                                                                                   | Home country address:                           |
|                                                          |                              |                                                                                   | Skriv din hjemmeadresse.                        |
|                                                          |                              |                                                                                   | Kontroller at dit mobilnummer, e-mailadresse og |
|                                                          |                              |                                                                                   | pasnummer stemmer.                              |

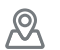

Klik på Save.

| Hello<br>stinessorensen@hotmail.com                | Details of your arrival      | If you have symptoms consider calling the COVID-19 help line or emergency line | Step 3: Opret rejse    |
|----------------------------------------------------|------------------------------|--------------------------------------------------------------------------------|------------------------|
| To display your QR code, you need to create a trip | You don't have any trips yet | <b>L</b> 0<br><u>L 112</u>                                                     | — Klik på Create trip. |
| Create trip S                                      | Epidemiological Survey       | Notifications                                                                  |                        |
| Your Documents >                                   | How do you feel today?       |                                                                                |                        |
| ✿ Test Results >                                   |                              |                                                                                |                        |
| Schedule a Test                                    |                              |                                                                                |                        |
|                                                    | There symptoms               | You still don't have any notifications.                                        |                        |

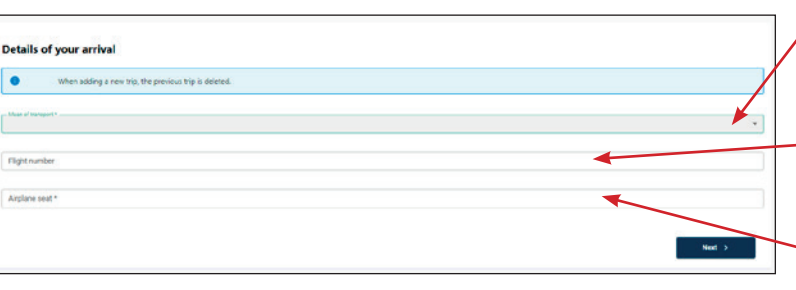

/ Mean of transport: Vælg Plane.

## Flight number:

Skriv dit flynummer. Du finder dit flynummer på din billet.

# Airplane seat:

Hvis du ikke har bestilt dit sæde i flyet, skriver du blot et fiktivt sædenummer. Fx 2A.

Klik på **Next.** 

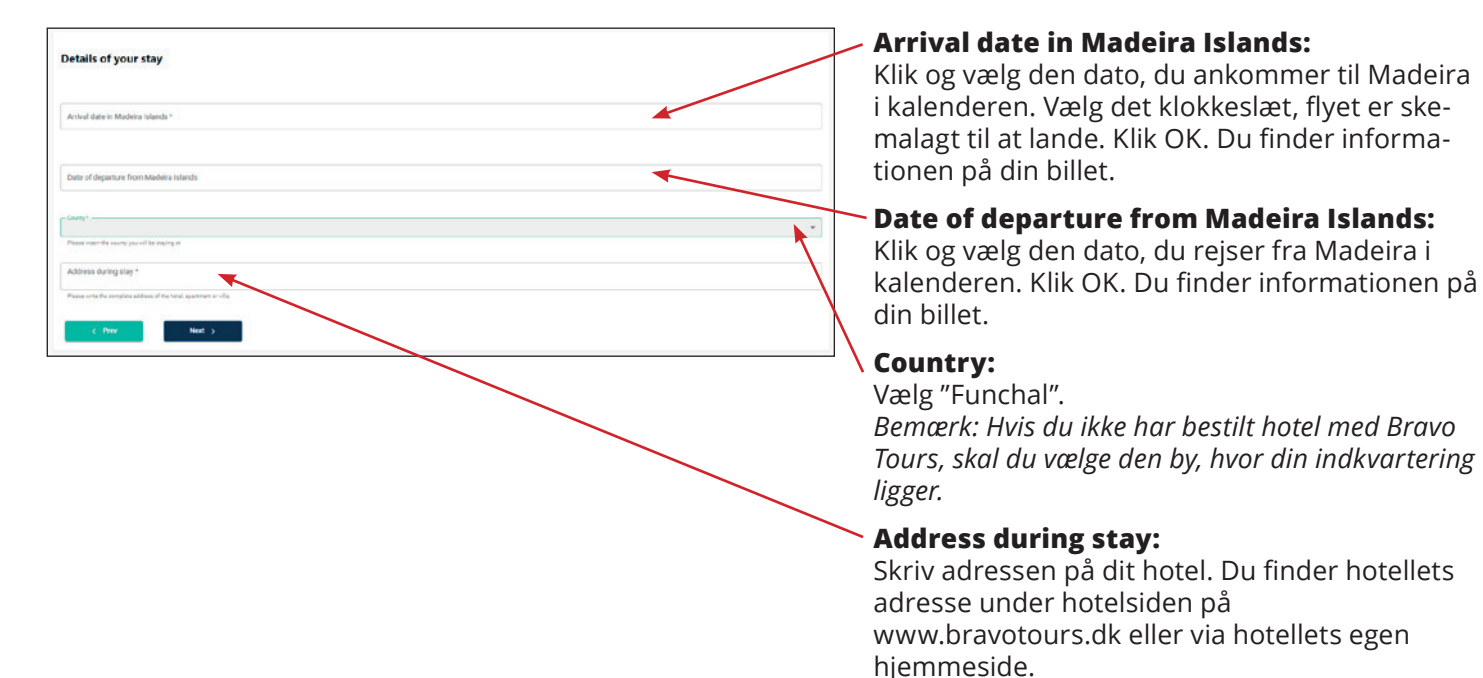

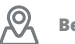

Klik på **Next**.

| Who are you travelling with?                                                        |
|-------------------------------------------------------------------------------------|
| All travelets aged 12 and over must create a record and submit a test individually. |
| + Add a person                                                                      |
| C Peer Need 5                                                                       |
| C Park Road 3                                                                       |

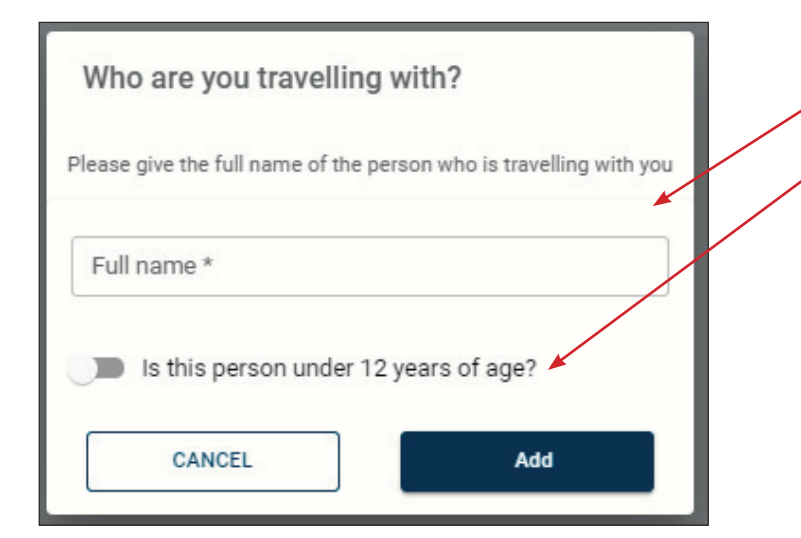

# Full name:

Skriv det fulde navn på det barn, du rejser med.

Vælg "Is this person under 12 years of age" (barnet er under 12 år)

Klik på Add. Klik på Continue.

Skal du tilføje flere børn, vælger du igen + Add a person og gentager processen.

Rejser du ikke med børn under 12 år, klikker du Next.

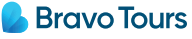

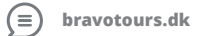

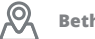

| OVID-19 Survey       | /                                 |                       |                           |             |  |
|----------------------|-----------------------------------|-----------------------|---------------------------|-------------|--|
| I have had contact v | with a confirmed or probable case | of SARS-CoV-2 or COVI | ID-19 infection in the la | ast 14 days |  |
| I have been diagnos  | ed with COVID-19                  |                       |                           |             |  |
|                      |                                   |                       |                           |             |  |
| < Prev               | Next >                            |                       |                           |             |  |
|                      |                                   |                       |                           |             |  |

Har du **ikke** været nærkontakt til en smittet indenfor de seneste 14 dage, og har du **ikke selv været bekræftet smittet med COVID-19**, klikker du Next.

| I have had contact with the second contact with the second contact with the | n a confirmed or probable case | e of SARS-Cov-2 of COVID- | 9 infection in the last 14 days |  |
|----------------------------------------------------------------------------------------------------|--------------------------------|---------------------------|---------------------------------|--|
| I have been diagnose                                                                                                    | d with COVID-19                |                           |                                 |  |
| have already recovered                                                                                                    |                                |                           |                                 |  |
| I have already recover                                                                                                    | ed                             |                           |                                 |  |
| Recovery date<br>- Recovery date                                                                                                    |                                |                           |                                 |  |
| September 7th                                                                                                    |                                |                           |                                 |  |
|                                                                                                    |                                |                           |                                 |  |
|                                                                                                    |                                |                           |                                 |  |

Vælg "I have had contact with a confirmed or probable case of SARS-CoV-2 or COVID-19 infection in the last 14 days" hvis du har været i nærkontakt med en bekræftet eller formodet smittet med COVID-19 indenfor de senest 14 dage.

Vælg "I have been diagnosed with COVID-19" hvis du selv tidligere har været bekræftet smittet med COVID-19.

- Er du blevet erklæret rask igen, vælger du "I have already recovered".
- Recovery date: Skriv hvilken dato, du var symptomfri.
- Klik på Next.

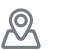

| BR QR Code Profile | Arrival Priday at 2:15 PM | COVID-19 help line or emergency line    |
|--------------------|---------------------------|-----------------------------------------|
| Create trip >      | Enidemiological Survey    | Natifications                           |
| Your Documents     | How do you feel today?    |                                         |
| Schedule a Test    | 🕼 I feel good!            |                                         |
|                    | G I have symptoms         | You still don't have any notifications. |

# **Step 4: Dine dokumenter**

Klik på Your Documents.

# Report type:

Vælg én af følgende seks muligheder (selvom du opfylder flere kriterier, kan du kun vælge én).

**Er du færdigvaccineret** anbefaler vi, at du vælger mulighed 4: Full vaccination – også selv-om du har det digitale EU Covid-certifikat.

# **Upload the file:**

Upload dokumentation på engelsk for den valgte mulighed. Det kan fx være dit testsvar eller dit coronapas, som du finder via www.sundhed. dk. Du kan uploade både billeder og PDF-filer.

## 1. Vælg Antigen (48h)

Uplead documents 📑 Your Docu

Rep

2. Upload the file

Covid-19 documents upload

Antigen tests must be sub them.

hvis du har fået foretaget en kviktest senest 48 timer inden ankomst, som ikke har påvist COVID-19.

#### 2. Vælg Covid Test PCR (72h)

hvis du har fået foretaget en PCR-test senest 72 timer inden ankomst, som ikke har påvist COVID-19.

#### 3. Vælg Full vaccination

hvis du er færdig vaccineret.

 Vælg hvilken vaccine, du har modtaget.

#### 4. Vælg Recovered

hvis du har været bekræftet smittet med COVID-19 inden for de seneste 180 dage og er rask igen.

#### 5. Vælg Green Passport / Covid EU Digital Certificate hvis du har et EU-coronapas.

 Vælg hvad dit Covid EU Digital Certificate er understøttet af Antigen (48h) = Kviktest Covid Test PCR (72h) = PCR-test Full vaccination = Færdig vaccineret Recovered (last 180 days) = Tidligere smittet med COVID-19

• Vælg dato for hvornår passet er trådt i kraft

## 6. Vælg Recovered + Vaccine (1 dose)

hvis du har været smittet med COVID-19, er rask igen og har modtaget mindst en vaccine-dose.

#### Klik på Save.

🛃 Bravo Tours

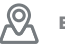

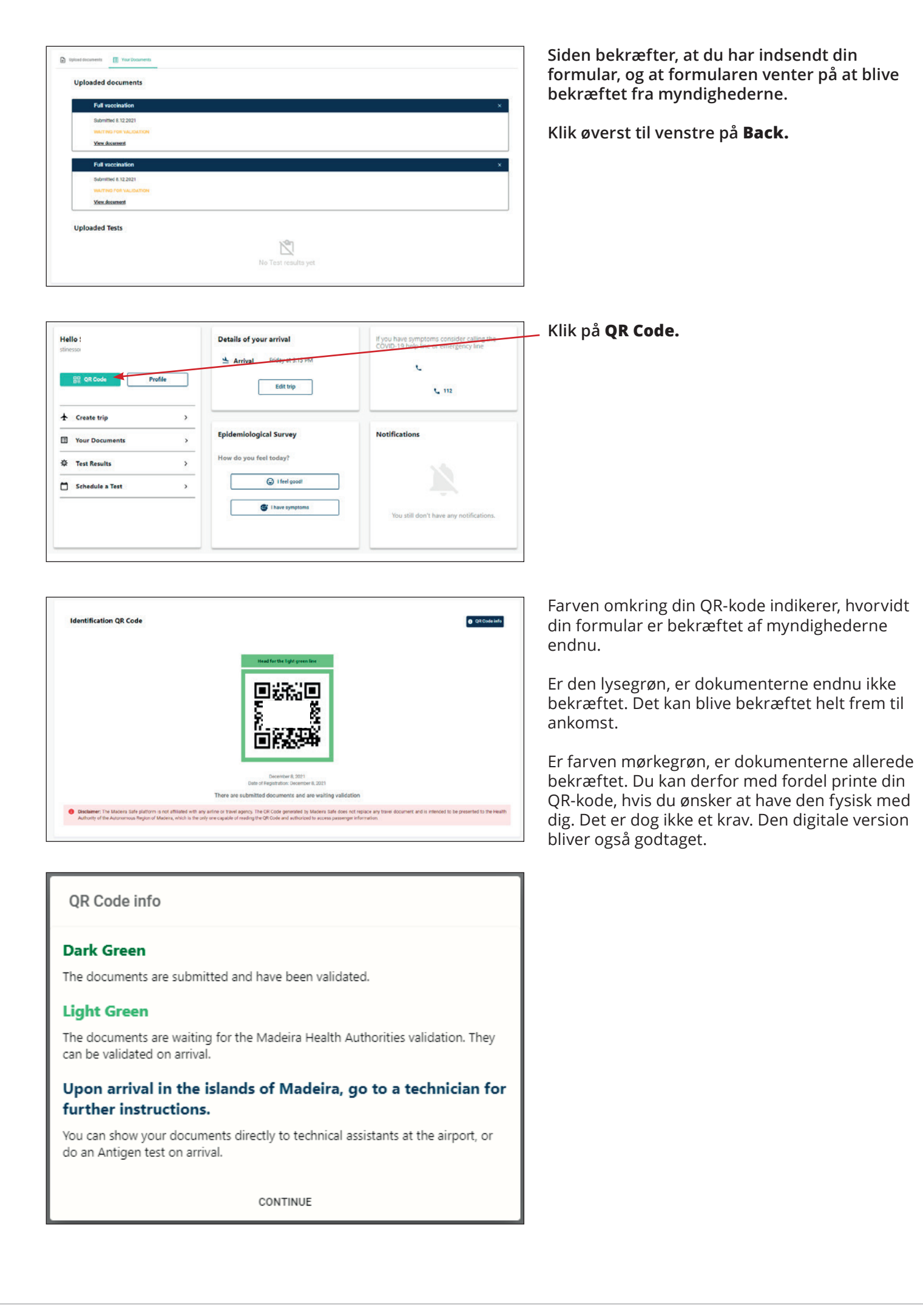

💪 Bravo Tours

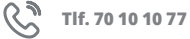

 $(\equiv)$  bravotours.dk

 $\mathcal{R}$